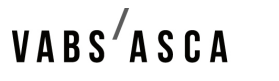

VEREINIGUNG ASBESTBERATER SCHWEIZ ASSOCIATION SUISSE DES CONSULTANTS AMIANTE ASSOCIAZIONE SVIZZERA DEI CONSULENTI AMIANTO

## Mode d'emploi pour l'utilisation de l'outil en ligne « MyASCA »

- 1.) Se rendre sur la page web: <u>http://my.asca-vabs.ch</u>
- 2.) Saisir votre nom d'utilisateur et votre mot de passe (reçu par mail séparé)
- 3.) Cliquer sur le bouton « Connexion »

| My ASCA-VABS                                   |                                                                               | Français <del>-</del> |
|------------------------------------------------|-------------------------------------------------------------------------------|-----------------------|
| Login                                          |                                                                               |                       |
| Nom<br>d'utilisateur<br>*<br>Mot de passe<br>* | Votre nom d'utilisateur<br>✓ Transmettre le mot de passe chiffré<br>Connexion |                       |

4.) Pour ajouter une formation continue, cliquer sur le bouton « Introduire une nouvelle formation »

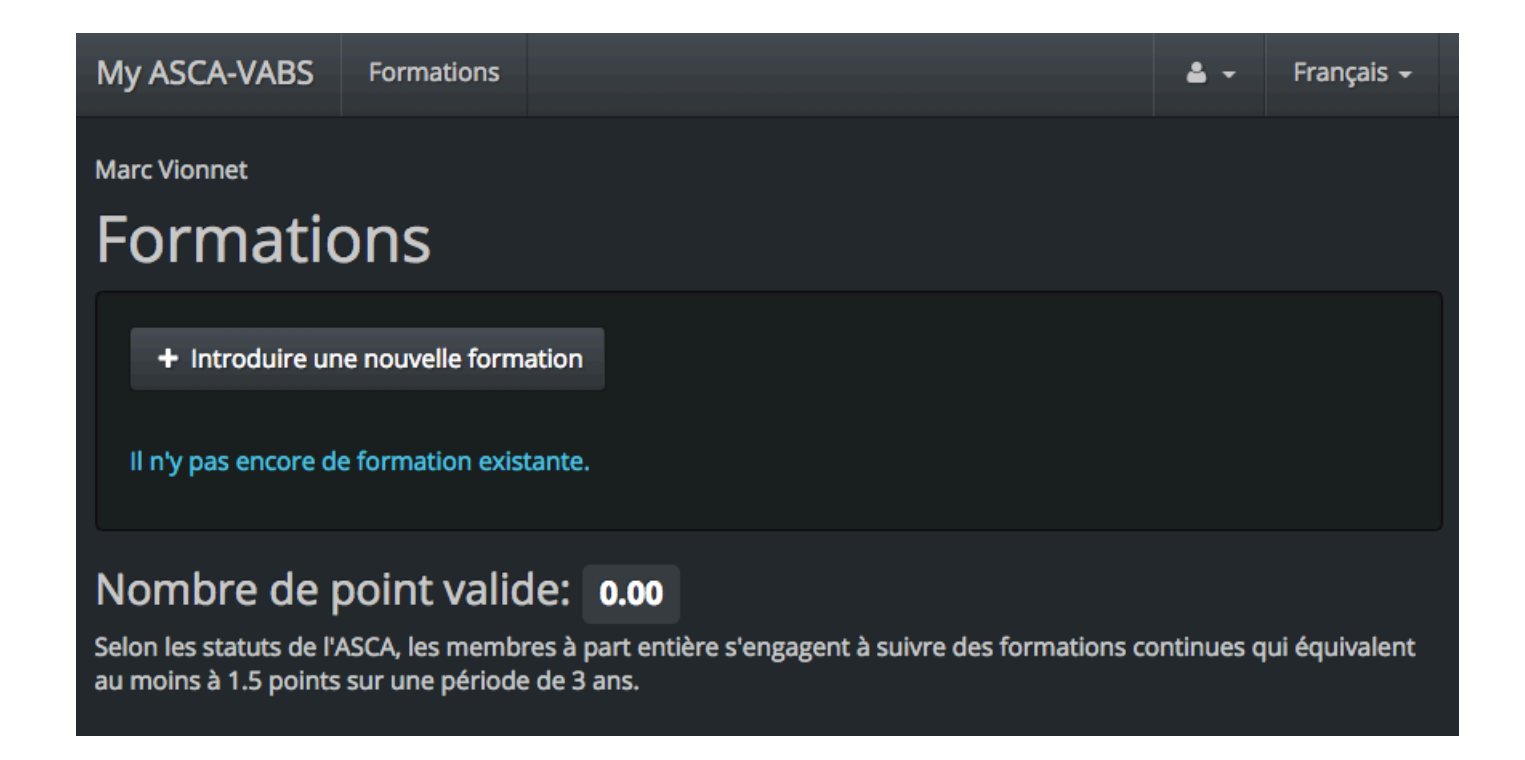

## 5.) Choisir la formation correspondante

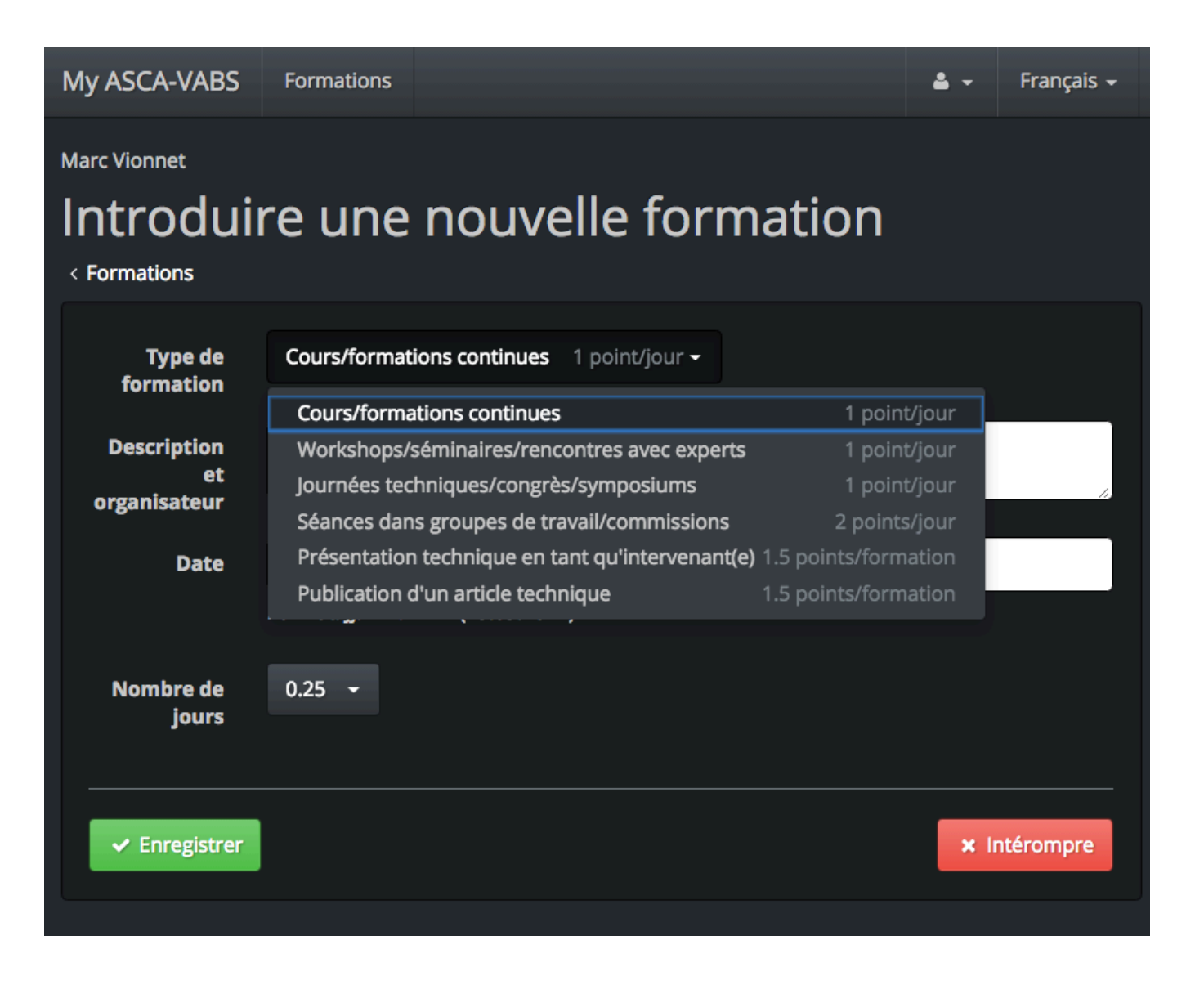

6.) Remplir les cases « Description et organisateur » et « Date »

7.) Indiquer le nombre de jours et cliquer sur « Enregistrer »

| My ASCA-VABS                                                | Formations      |                |                           |  | <b>4</b> - | Français <del>-</del> |  |  |
|-------------------------------------------------------------|-----------------|----------------|---------------------------|--|------------|-----------------------|--|--|
| Marc Vionnet Introduire une nouvelle formation < Formations |                 |                |                           |  |            |                       |  |  |
| Type de<br>formation                                        | Cours/formati   | ons continues  | 1 point/jour <del>-</del> |  |            |                       |  |  |
| Description<br>et<br>organisateur                           | Matinée techn   | ique           |                           |  |            | li.                   |  |  |
| Date                                                        | 31.03.2017      |                |                           |  |            |                       |  |  |
| Nombre de<br>jours                                          | Format: JJ.MM.A | AAA (21.09.201 | 7)                        |  |            |                       |  |  |
| ✓ Enregistrer                                               |                 |                |                           |  | ×I         | ntérompre             |  |  |

8.) Se déconnecter en haut à droite

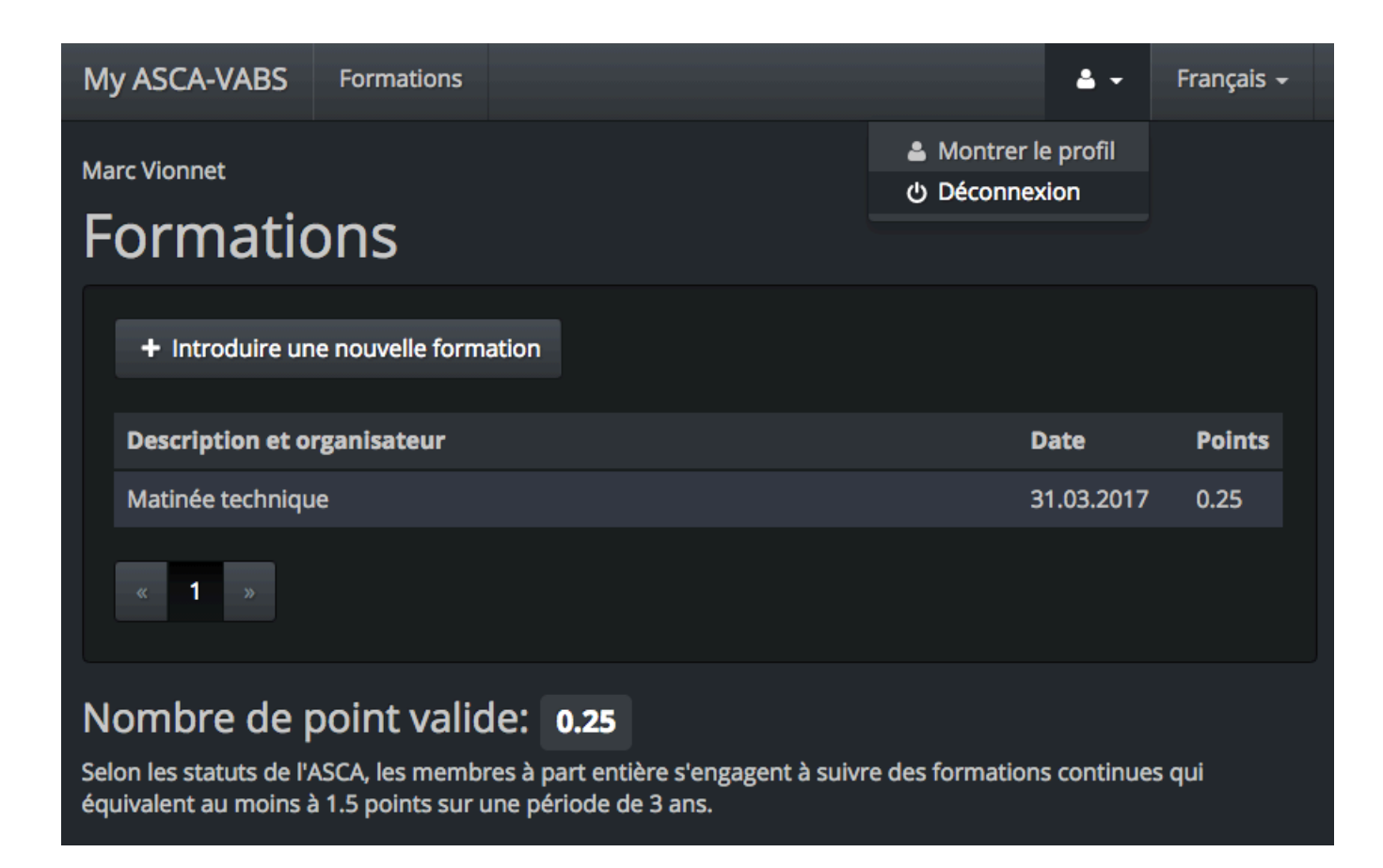

9.) Terminé!